## Wetrial 系统 CRA 申请系统变更操作流程

**业务场景:** 当项目的 CRA 有变更(包含 CRA 更换或者是一个项目需要再新增加 一个 CRA 这两种情况,都适用),Wetrial 系统上的项目也需要进行交接,新接任 的 CRA 系统上无需再进行项目的新增,只需要由原 CRA 发起账号变更申请,上 传新 CRA 的备案资质以及其他所需要的资料,待机构老师审批通过,即可把原有 项目转移或者是新添加到新 CRA 账号里,也就是完成了项目系统上的交接

操作流程:新的接任 CRA 先注册好系统账号(账号注册可以参考 CRA 系统操作 手册)——由原 CRA 在系统上发起更换或者是新增 CRA 的申请——上传新的 CRA 资质资料—递交到机构——及时关注系统消息提醒——待机构老师审核通过后,自动完成系统账号的变更——新接任 CRA 登录自己的账号密码进去查看项目,具体的操作详情如下:

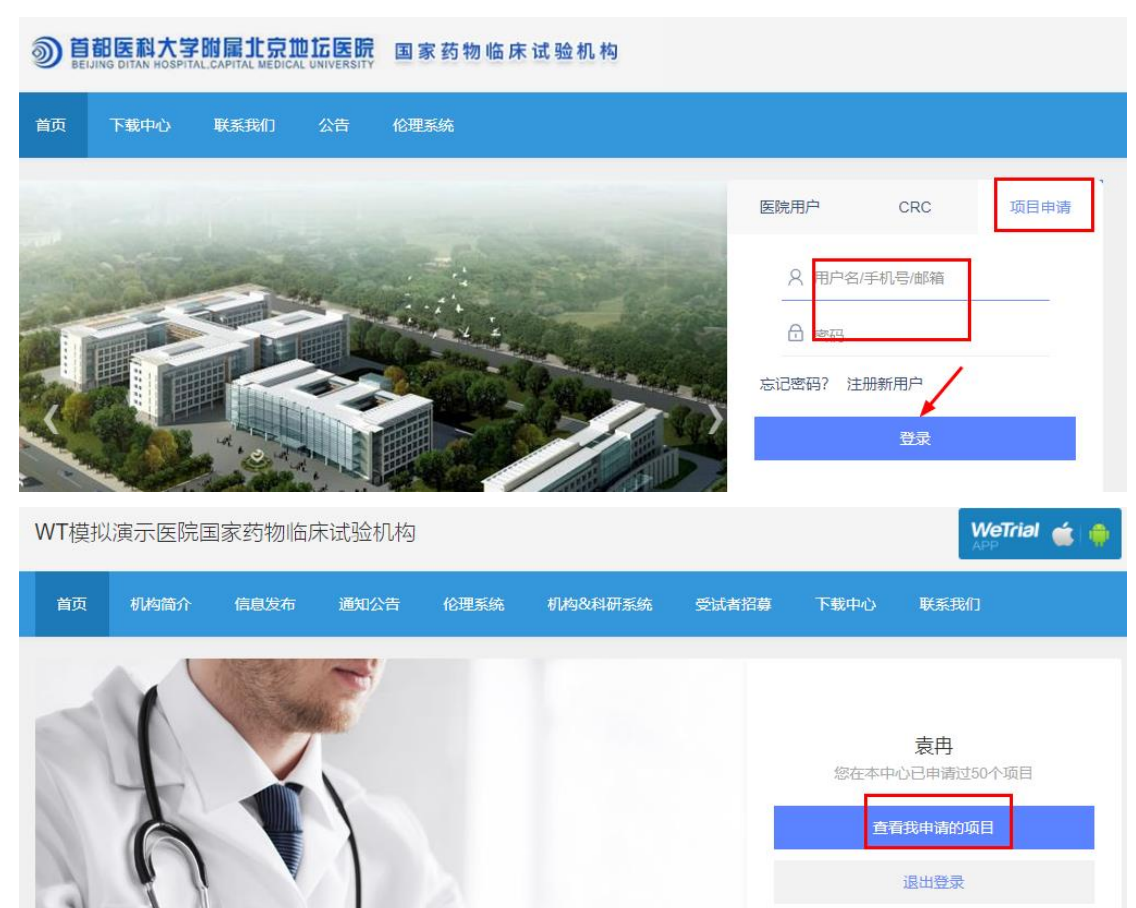

1、浏览器登录机构管理系统 http://ctms.bjdth.com/sis/,输入用户名,密码,点 击登录-查看我申请的项目,进入本中心项目 鲁 WT模拟演示医院国家药物临床试验机构

|                 |          |            |      |         |       |       |                         |            |            | Q.搜索 | + 申请项目 |
|-----------------|----------|------------|------|---------|-------|-------|-------------------------|------------|------------|------|--------|
| 本中心项目           | 中心共享文档   |            |      |         |       |       |                         |            |            |      |        |
| 项目名称            | 科室       | 递交日期       | 受理编号 | 机构内项目编号 | 推选SMO | 项目管理员 | 伦理批件 (审查频<br>率)         | 合同日期       | 启动会日期      | 项目状态 | 操作     |
| 胃瘤药物的临床<br>实验   | 肿瘤(32病区) | 2019-03-27 |      |         |       |       | 2019-04-10 (12个<br>月) 区 | 2019-04-16 | 2019-04-20 | 入组阶段 | 我的工作   |
| 止咳糖浆治疗咳<br>嗽    | 肿瘤(32病区) | 2019-04-16 |      |         |       |       | 2019-04-16 (3个<br>月) 区  | 2019-04-16 | 2019-04-19 | 入组阶段 | 我的工作   |
| 可吸收软组织固<br>定钉系统 | 肿瘤(32病区) | 2019-04-26 |      |         |       |       | 2019-04-28 (6个<br>月) 区  | 2019-04-29 | 2019-04-30 | 入组阶段 | 我的工作   |

2、找到需要交接的项目,点击最右侧我的工作,根据实际情况选取更换或者是新增 CRA

| 本中心项目         | 中心共享文档   |            |        |            |          |        |                         |            |            |           |      |
|---------------|----------|------------|--------|------------|----------|--------|-------------------------|------------|------------|-----------|------|
| 项目名称          | 科室       | 递交日期       | 受理编号 枝 | 机构内项目编号    | 推选SMO    | 项目管理员  | 伦理批件 (审查频<br>率)         | 合同日期       | 启动会日期      | 项目状态      | 操作   |
| 胃癌药物的临床<br>实验 | 肿瘤(32病区) | 2019-03-27 |        |            |          |        | 2019-04-10 (12个<br>月) 区 | 2019-04-16 | 2019-04-20 | 入细阶段      | 我的工作 |
|               |          |            |        |            |          |        | _                       |            |            |           |      |
|               |          | 我的工作       |        |            |          |        |                         |            | ×          |           |      |
|               |          |            |        |            |          |        |                         |            |            | Q.搜索      |      |
| 本中心项目         |          | 项目<br>(档   | 修改项目基本 | 本信息        |          |        |                         |            |            |           |      |
|               |          | 递资料        | 递资料给机  | 构 (伦理/合同/遗 | 遗传办/启动会/ | 结题资料等) |                         |            |            |           |      |
|               | 科室       | 申报         | 项目申报   | IJ         | 面目咨询     | ž      | 过程中更新文档                 | 申报信息查      | 阅          | 项目状态      |      |
|               |          | 21 配置      | 方案配置   |            |          |        |                         |            |            | 入组阶段      | 我的工作 |
|               |          | 伦理         | 伦理在线申  | 报 耳        | 审查频率设置   |        |                         |            |            |           |      |
|               |          | 2: 监查      | 申请监查   | 2          | 适合记录查询   |        |                         |            |            | 入组阶段      |      |
|               |          | 费用         | 付款     | ŧ          | 丁款记录查阅   |        |                         |            |            | X 2080-60 |      |
|               |          | 药物         | 药物入库   | 1          | 訪物退回     | ų      | <b>女退药物预</b> 约          | 被退回申请      | i          |           |      |
|               |          | 2 CRA      | 更换CRA  | 南          | f增CRA    |        |                         |            |            | 立项阶段      |      |

3、填写新的 CRA 信息,按照附件要求上传新的 CRA 资质资料,注带\*号的是必 需要上传的,上传完毕后可以保存和直接递交,确认没有问题的可以直接递 交,递交的话就直接递交到了机构,等待机构老师审核

| 选择CRA                                  | ×  |
|----------------------------------------|----|
| 注意: CRA只能选择一个                          |    |
| 请输入完整的邮箱/手机号/用户名                       | ٤  |
| 新的CRA需要先注册好系统账号,这里输入注册系统的手机号、邮箱、用户名就可以 |    |
| 确定关                                    | :闭 |

| 选择CRA                               | *       |
|-------------------------------------|---------|
| 注意: CRA只能选择一个<br>13813029851        | Q       |
| 李长峰 ch***li@wetrial.com 138****9851 | 选择      |
|                                     | → 确定 关闭 |

| 更换CRA |            |                 | ×  |
|-------|------------|-----------------|----|
|       | 中心名        | XX第一附属医院        |    |
|       | *新CRA      | 李长峰             |    |
|       | 附件         |                 |    |
|       | *1、C       | RA委托函           |    |
|       | <b>±</b> . | 上传文件            |    |
|       | 2、G        | CP证书            |    |
|       | <b>1</b>   | 上传文件            |    |
|       | 3、身<br>土   | 份证双面复印件<br>上传文件 |    |
|       | 4, C       | RA个人简历<br>上传文件  |    |
|       |            |                 |    |
|       |            | 保存    递交        | 取消 |

4、已经保存了但未递交的变更申请,可以再次进行递交,本中心项目里找到该项目,点击项目名称进入,点击第一个项目信息模块,在 CRA 备案里可以找到保存过的记录,点击上传资料,可以再进去递交

| ₩T模拟演示医院国家药物临床试验机构   |          |            |      |         |       |       |                       |            |            |      | 0     |
|----------------------|----------|------------|------|---------|-------|-------|-----------------------|------------|------------|------|-------|
|                      |          |            |      |         |       |       |                       |            |            | Q.搜索 | +申请项目 |
| <b>本中心项目</b><br>项目名称 | 中心共享文档   | 递交日期       | 受理编号 | 机构内项目编号 | 推选SMO | 项目管理员 | 伦理批件(审查频<br>率)        | 合同日期       | 启动会日期      | 项目状态 | 操作    |
| 胃癌药物的临床<br>实验        | 肿瘤(32病区) | 2019-03-27 |      |         |       |       | 2019-04-10 (12个<br>月) | 2019-04-16 | 2019-04-20 | 入組阶段 | 我的工作  |

| ≡,       | 项目(胃癌药物的临)              | 1息 > | CRA备案               |      |                         |          |                         |         |       | +更换  | CRA +新增CR/ | A |
|----------|-------------------------|------|---------------------|------|-------------------------|----------|-------------------------|---------|-------|------|------------|---|
|          | 』 中心概況                  |      | 邮箱小                 | 邀请人非 | 邀请日期小                   | 进入项目状态。』 | 进入项目日期非                 | 退出项目日期小 | 资料状态非 | 资料。『 | 操作         |   |
| 项日信息     | 鼠标点击项目信息会出现隐藏菜单<br>◎ 概況 | 851  | ch***li@wetrial.com | 袁冉   | 2021-10-26 12:11:0      | 未进入项目    |                         |         | 待上传资料 | 有 直着 | 删除上传资料     |   |
|          | □ 基本信息                  |      |                     |      | •                       |          |                         |         |       |      | 历史详情       |   |
| anac.    | 🏥 随访方案                  | 052  | 15***40@qq.com      | 袁冉   | 2021-09-10 09:58:0<br>0 | 已进入项目    | 2019-03-27 15:56:0<br>0 |         | 已备案   | 无    | 历史详情       |   |
| 任务管理     | 🗟 方案解读                  |      |                     |      |                         |          |                         |         |       |      |            |   |
| 0        | ▲→ 人员分配                 |      |                     |      |                         |          |                         |         |       |      |            |   |
| 问题发现     | 🛙 参与中心                  |      |                     |      |                         |          |                         |         |       |      |            |   |
| 服告       | ◎ 立项审批                  |      |                     |      |                         |          |                         |         |       |      |            |   |
| *        | 🏥 分中心启动会议               |      |                     |      |                         |          |                         |         |       |      |            |   |
| 稽查       | □ 分中心小结报告               |      |                     |      |                         |          |                         |         |       |      |            |   |
| ・<br>受试者 | ■ 中心数据收集                |      |                     |      |                         |          |                         |         |       |      |            |   |
| 7        | ☆ 项目配置                  |      |                     |      |                         |          |                         |         |       |      |            |   |
| AE/SAE   | Ⅲ 受试者表单配置               |      |                     |      |                         |          |                         |         |       |      |            |   |
| C<br>文档  | ◎ 中心项目进度                |      |                     |      |                         |          |                         |         |       |      |            |   |
| ¥        | ♀ CRA备案                 |      |                     |      |                         |          |                         |         |       |      |            | ¢ |

5、递交了以后,资料状态是待审批,我们可以随时登录系统根据系统消息来关 注审核状态和进度

| ■ 01 XX第一附属医院 > 项目信息 > CRA备案                 |     |       |             |                     |           |                         |          |                         |         |                    |      | 後CRA +新增CRA |
|----------------------------------------------|-----|-------|-------------|---------------------|-----------|-------------------------|----------|-------------------------|---------|--------------------|------|-------------|
|                                              | 序号  | CRA.J | 手机计         | 邮箱小                 | 邀请人』      | 邀请日期小                   | 进入项目状态。[ | 进入项目日期↓↑                | 退出项目日期非 | 资料状态。『             | 资料非  | 操作          |
| 项目信息                                         | 1   | 李长峰   | 138****9851 | ch***li@wetrial.com | 袁冉        | 2021-10-26 12:11:0<br>0 | 未进入项目    |                         |         | 待审批                | 有 査看 | 删除【历史详情】    |
| ∑<br>潟!!<br>■                                | 2   | 袁冉    | 130****9052 | 15***40@qq.com      | 袁冉        | 2021-09-10 09:58:0<br>0 | 已进入项目    | 2019-03-27 15:56:0<br>0 |         | 已备案                | 无    | 历史详情        |
| ★ WT48以消示器院国家药物临床试验机器 任务(11) 消息(1) 历史消息(0) × |     |       |             |                     |           |                         |          |                         |         |                    |      |             |
|                                              |     |       |             | 任务内容                |           |                         |          |                         |         | 生成时间               |      | Q           |
| 本中                                           | 心项目 |       |             | 【CRA资料审             | 批同意】关于治疗师 | 早期胃癌药物的临床               | 实验项目CRA资 | 料已被退回或拒绝!               |         | 2021-10-26<br>0:57 | 12:3 |             |
| 项                                            |     | 科室    |             | 【伦理退回】              | PQ测试项目1   |                         |          |                         |         | 2021-10-15<br>5:57 | 6:4  | 项目状态        |
| -                                            |     |       |             | 【伦理退回】              | PQ测试项目1   |                         |          |                         |         | 2021-10-15<br>3:24 | 14:0 |             |
|                                              |     |       |             |                     |           |                         |          |                         |         | 0004 40 45         | 4.0  |             |

可以直接点击消息进去处理,也可以按照步骤4的方法进去补充资料